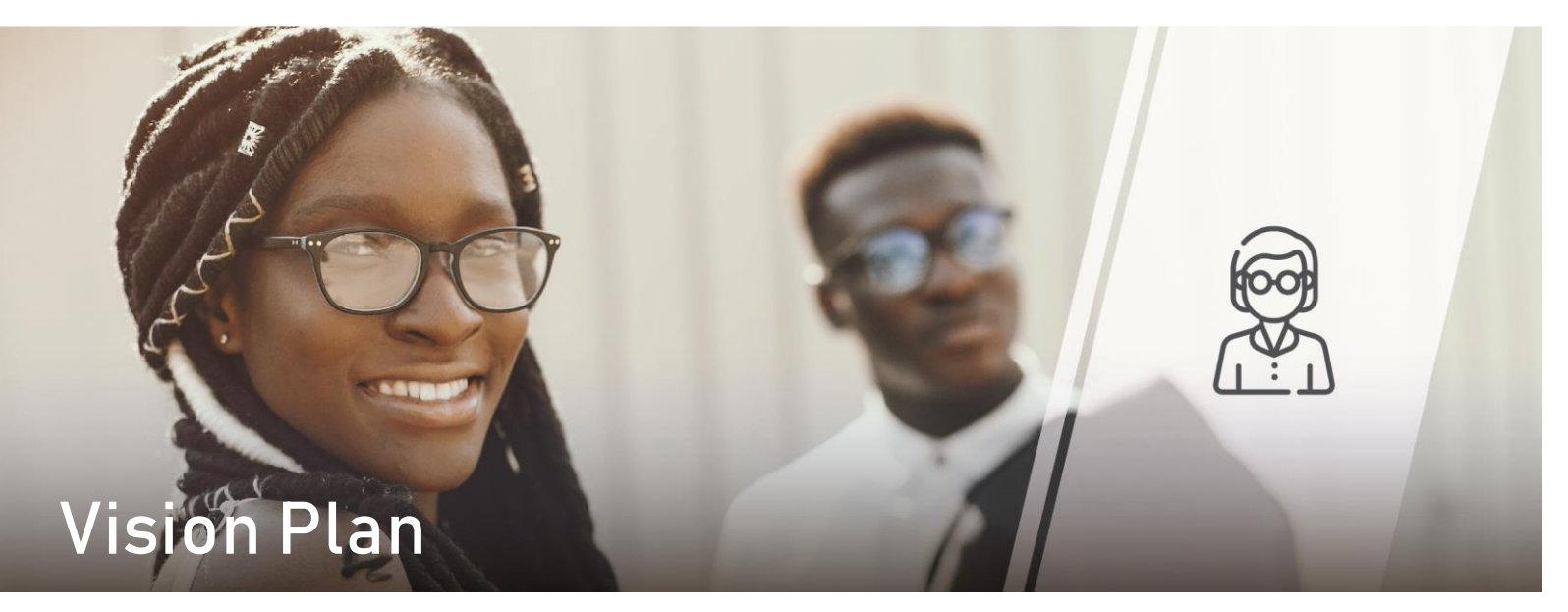

## Your Vision Plan

Vision coverage is offered by VSP as a Preferred Provider Organization (PPO) plan.

## Using the Plan

As with a traditional PPO, you may take advantage of the highest level of benefit by receiving services from in-network vision providers and doctors. You would be responsible for a copayment at the time of your service. However, if you receive services from an out-of-network doctor, you pay all expenses at the time of service and submit a claim for reimbursement up to the allowed amount.

To locate an in-network provider or to view a complete plan summary, visit <u>www.vsp.com</u>.

# Plan Highlights VSP Vision Plan C 12/12/12 \$10/\$25 PPO

|                                                            | In-Network                                                        | Out-of-Network                     |
|------------------------------------------------------------|-------------------------------------------------------------------|------------------------------------|
| Provider Network                                           | VSP Signature                                                     | Not Applicable                     |
| Exam – Every calendar year                                 | \$10 Copay                                                        | Up to \$50 Allowance               |
| Lenses – Every calendar year                               |                                                                   |                                    |
| Single                                                     | \$25 Material Copay                                               | Up to \$50 Allowance               |
| Bifocal                                                    | \$25 Material Copay                                               | Up to \$75 Allowance               |
| Trifocal                                                   | \$25 Material Copay                                               | Up to \$100 Allowance              |
| Frames – Every calendar year                               | \$150 Allowance + 20%                                             | Up to \$70 Allowance               |
| Contacts – Every calendar year, in lieu of lenses & frames |                                                                   |                                    |
| Contact Lens Fitting                                       | \$60                                                              | Included in Contact Lens Allowance |
| Medically Necessary                                        | Covered in Full                                                   | Up to \$210 Allowance              |
| Cosmetic                                                   | \$150 Allowance                                                   | Up to \$105 Allowance              |
| Additional Pairs of Glasses                                | 30% off                                                           | Not Covered                        |
| LASIK                                                      | Average 15% off the regular price or 5% off the promotional price | Not Covered                        |

The above information is a summary only. Please refer to your Evidence of Coverage for complete details of Plan benefits, limitations and exclusions.

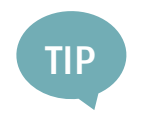

### **Five Tips for Superior Vision**

Don't take your eyes for granted! The following pointers can help you keep your vision strong:

- Eat lots of leafy greens and dark berries; get regular eye exams
- Give your eyes a rest from staring into the computer screen; wear sunglasses to protect your eyes from bright light; wear safety eyewear whenever necessary

#### How to find a vision provider

To find a VSP vision provider, visit <u>www.vsp.com</u>, click **Find a Doctor**; expand **View Filters +**, from the dropdown, "Doctor Network" select **Signature**; click **Apply Filters**; enter parameters and click **Search**.